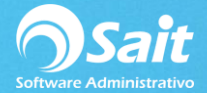

# **Clientes Eventuales**

SAIT te permite llevar el registro de tus clientes eventuales, es decir aquellas empresas o personas físicas que no forman parte de tu cartera general de clientes.

La información que se permite capturar en este catálogo, solamente hace referencia a los datos fiscales del cliente, que servirán en caso de facturación de contado.

Para acceder a este catálogo deberá ingresar al menú de Ventas / Clientes Eventuales.

#### A. Agregar un Cliente Eventual

1. Ir al menú de Ventas / Clientes Eventuales.

| 🕤 Catalogo | de Clientes Eventuales  |                             |        |          |          |  |  |
|------------|-------------------------|-----------------------------|--------|----------|----------|--|--|
| Agregar    | Modificar Eliminar Busc | ar F2 E <u>x</u> cel Cerrar |        |          |          |  |  |
| Todos      |                         |                             |        |          |          |  |  |
| Número     | Nombre del Cliente      | Dirección                   | Ciudad | Teléfono | <u> </u> |  |  |
|            |                         |                             |        |          |          |  |  |
|            |                         |                             |        |          |          |  |  |
|            |                         |                             |        |          |          |  |  |
|            |                         |                             |        |          |          |  |  |
|            |                         |                             |        |          |          |  |  |
|            |                         |                             |        |          |          |  |  |
|            |                         |                             |        |          |          |  |  |
|            |                         |                             |        |          |          |  |  |
|            |                         |                             |        |          | -        |  |  |
| 4          |                         |                             |        |          |          |  |  |

- 2. Seleccionar la opción de [Agregar].
- 3. Ingresar la información necesaria en el formulario y dar clic en [Agregar].

| 🕤 Agregar Cl  | liente Eventual                                     |
|---------------|-----------------------------------------------------|
| Тіро          | Persona 🔽                                           |
| Nombre        | LINA Apellidos LOPEZ VIDAL                          |
| <u>C</u> alle | AV. GUADALUPE VICTORIA Número 17 Colonia INDUSTRIAL |
| Ciudad        | SAN LUIS RIO COLORADO Estado SONORA CP 83400        |
| Telefono      | (653) 129-4840 <u>R</u> FC AAA-010101-AAA           |
| Teletono 2    | 53-466-00                                           |
| Contacto      | lina lopez E-Mail lina@saitenlinea.com              |
|               |                                                     |
|               | <u>Ag</u> regar Cerrar                              |

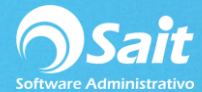

### **B. Modificar un Cliente Eventual**

- 1. En el menú de Ventas / Clientes Eventuales, seleccionar el cliente que desea modificar.
- 2. Una vez seleccionado dar clic en la opción [Modificar].
- 3. Realizar las modificaciones necesarias en el formulario y dar clic en [Modificar].

| Tipo             | Persona 🔽             |                              |
|------------------|-----------------------|------------------------------|
| Nombre(s)        | LINA                  | Apellidos LOPEZ VIDAL        |
| <u>C</u> alle    | AV. GUADALUPE VICTOR  | Número 17 Colonia INDUSTRIAL |
| Ciudad           | SAN LUIS RIO COLORADO | Estado SONORA CP 83400       |
| <u>T</u> elefono | (653) 129-4840        |                              |
| Telefono 2       | 5348800               |                              |
| Contacto         | lina lopez            | E-Mail lina@saitenlinea.com  |
|                  |                       |                              |

## C. Eliminar un Cliente Eventual

4.

- 1. En el menú de Ventas / Clientes Eventuales, seleccionar el cliente que desea eliminar.
- 2. Una vez seleccionado dar clic en la opción [Eliminar].
- 3. De manera informativa se muestra la información del cliente.
- 4. Si el cliente que desea eliminar es el correcto dar clic en [Eliminar].

| Eliminar Cl             | iente Eventual        |                              |  |  |
|-------------------------|-----------------------|------------------------------|--|--|
| Тіро                    | Persona 💌             | Número   1-1                 |  |  |
| Nombre(s)               | LINA                  | Apellidos LOPEZ VIDAL        |  |  |
| <u>C</u> alle           | AV. GUADALUPE VICTOR  | Número 17 Colonia INDUSTRIAL |  |  |
| Ciudad                  | SAN LUIS RIO COLORADO | Estado SONORA CP 83400       |  |  |
| Telefono                | (653) 129-4840        | RFC AAA-010101-AAA           |  |  |
| Telefono 2              | 5348800               |                              |  |  |
| Contacto                | lina lopez            | E-Mail lina@saitenlinea.com  |  |  |
|                         |                       |                              |  |  |
| <u>E</u> liminar Cerrar |                       |                              |  |  |
|                         |                       | <u></u>                      |  |  |

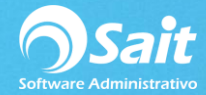

## Realizar Búsquedas de Clientes Eventuales

- 1. Si desea buscar a un cliente en particular, dar clic en [Buscar] o presionar la tecla [F2].
- 2. Se mostrará la siguiente pantalla en donde deberá ingresar el nombre o apellido del cliente.

| 9 | Búsque   | eda de Clientes | Eventuales |                                                         |        | ×        |
|---|----------|-----------------|------------|---------------------------------------------------------|--------|----------|
| E | Buscar   | lin             |            |                                                         |        |          |
|   | .INA LOP | ez vidal        | 1-1        | AV. GUADALUPE VICTOR 17 INSAN LUIS RIO COLORADO SON6531 | 294840 | <u> </u> |
|   |          |                 |            |                                                         |        |          |
|   |          |                 |            |                                                         |        |          |
|   |          |                 |            |                                                         |        |          |
|   |          |                 |            |                                                         |        |          |
|   |          |                 |            |                                                         |        |          |
|   |          |                 |            |                                                         |        | -        |

3. Dar doble clic o presionar la tecla [Enter] sobre el registro deseado para mostrar la información.

#### Exportar el Catálogo de Clientes Eventuales a Excel

Este proceso es muy sencillo lo único que se tiene que hacer es:

1. En el menú de Ventas / Clientes Eventuales, seleccionar la opción de **[Excel]** y listo.

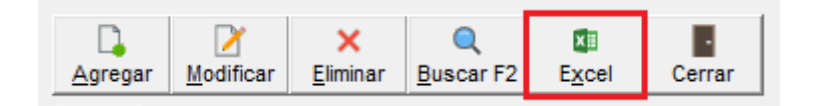